## 使用 Zoom 軟件進行「Zoom 網上視像課堂」方法

1. 所需設備: (以下其中一項) 桌上電腦 (需具備麥克風及 WebCAM)、手提電腦、

## 平板電腦、智能電話

2. 網絡要求: Wi-Fi或有線寬頻網絡 或

電話流動數據<u>(注意:使用 Zoom 會佔用大量傳輸數據,盡量不要使用這方式)</u>

3. 安裝 Zoom 軟件方法

| 設備                         | 下載平台               | 下載及安裝方法                                                                                              |
|----------------------------|--------------------|----------------------------------------------------------------------------------------------------|
| 桌上電腦/<br>手提電腦              | http://www.zoom.us | <ol> <li>1) 點選[資源]→[下載 Zoom 用戶端]</li> <li>2) 點選[下載]</li> <li>3) 完成下載後執行 ZoomInstaller.exe</li> </ol> |
| Andrioid<br>平板電腦<br>/ 智能電話 | Google Play        | <ol> <li>1) 搜尋及下載 Zoom Cloud Meetings</li> <li>2) 安裝應用程式</li> <li>3) 開啟 Zoom 應用程式</li> </ol>         |
| iPhone / iPad              | App Store          |                                                                                                    |

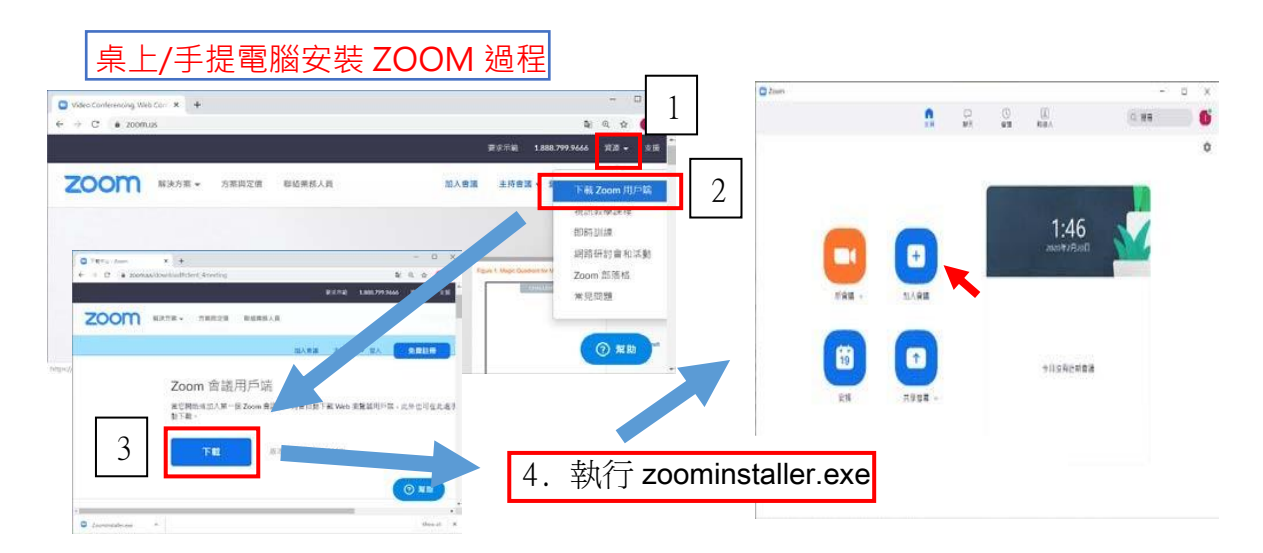

4. 執行 Zoom 及 進入課室方法

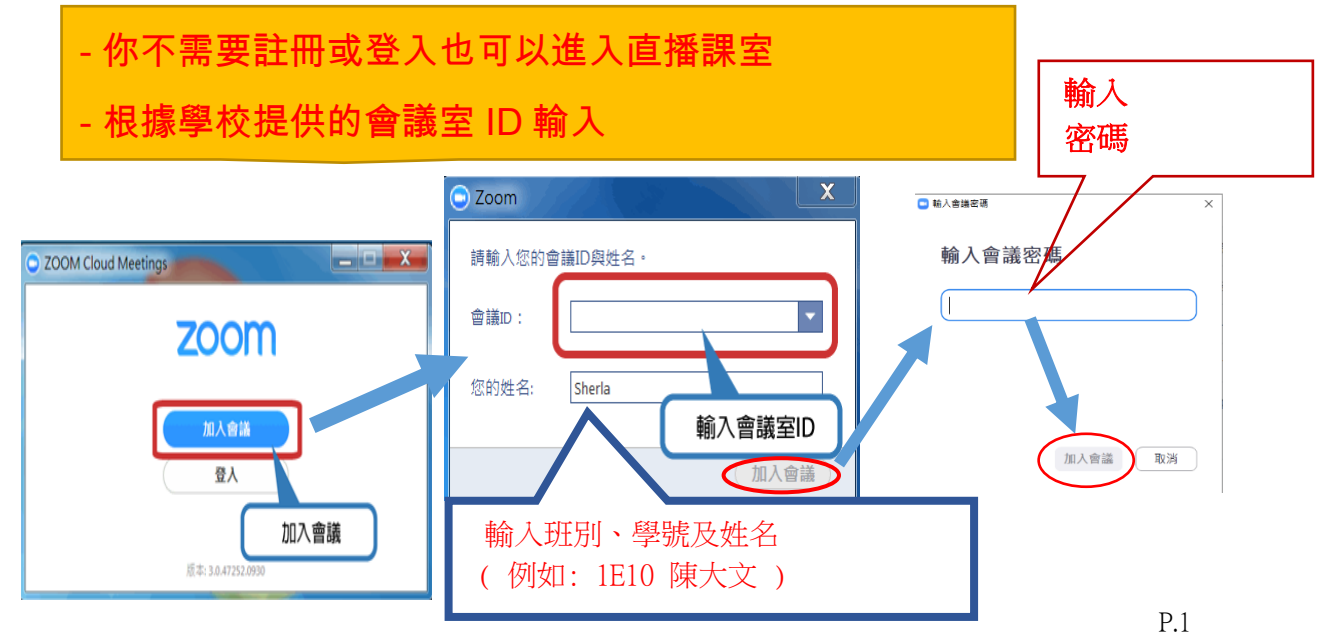

## 參與「Zoom 網上視像課堂」的守則

為使 Zoom 視像課堂順利進行,請同學嚴守以下守則:

- 1. 請在上課前 2 分鐘進入適當的 Zoom 課堂。
- 2. 進入 Zoom 課堂時,必須輸入班別、學號及姓名作為點名。
- 進入 Zoom 課堂後立即將你的麥克風設為「靜音」(按左下角的靜音按鈕),以免 影響老師講學。
- 4. 請同學在上課前安排一個合適的位置放置電腦/智能電話、課本和文具。

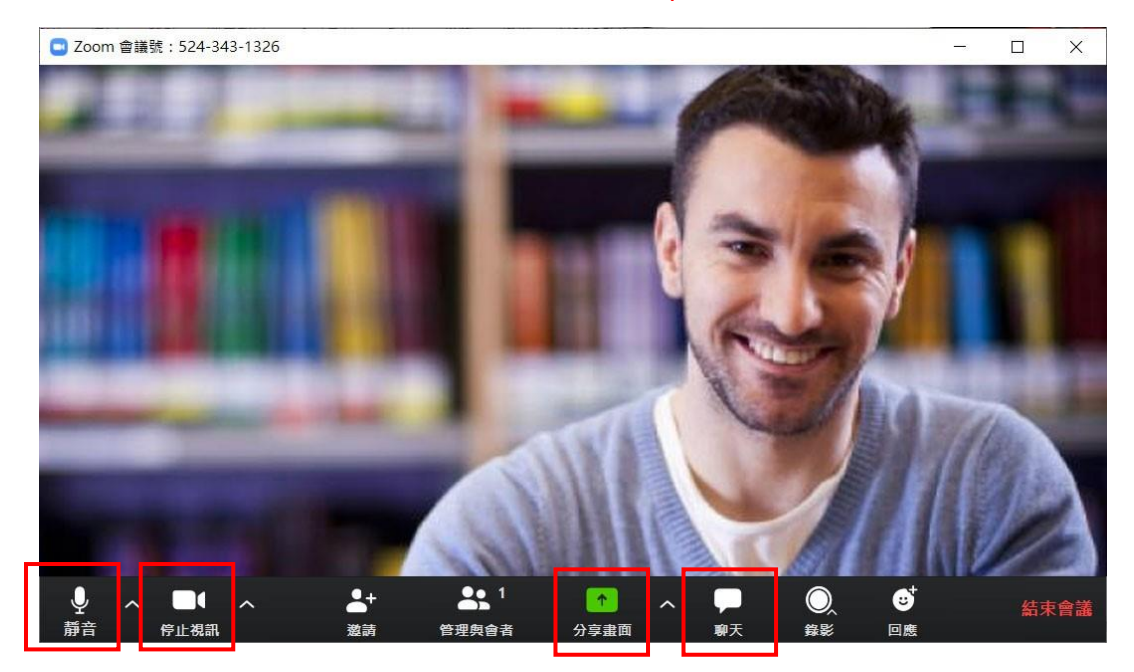

- 5. 在老師批准下,同學可利用以下形式回答提問:
  - a) 解除「靜音」, 說出答案
  - b) 運用「<mark>聊天</mark>」功能輸入回應文字
  - c) 運用「<mark>分享畫面</mark>」功能展示其電腦的檔案或畫面。
  - \*\* 未獲老師准許,切勿使用上述功能,以免影響老師教學。
- 老師可能錄影 Zoom 課堂及儲存所有聊天內容,方便同學課後重溫。請同學注 意言行,認真學習。
- 參與 Zoom 課堂需要傳輸大量網絡數據。請同學選擇接收訊號良好的位置上
   Zoom 課堂;視像設備應在上課前完全充電或接上電源。
- 8. 切勿在公眾媒體或社交網絡平台公開會議室 ID 及密碼。